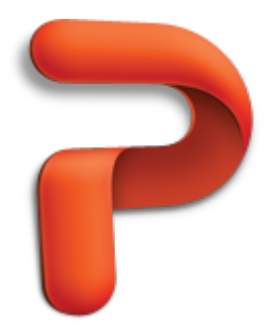

# Design with themes — Part 1: The Basics

A theme is a coordinated set of fonts, colors, and visual effects. In one click, you can apply one of the dozens of built-in themes to any PowerPoint presentation. In a few more clicks, you can customize the theme, then save it and reuse it over and over. Take this tutorial to learn how.

| Before you begin                                  | 1    |
|---------------------------------------------------|------|
| 1. Apply a theme                                  | 2    |
| 2. Explore the elements of a theme                | 4    |
| 3. Choose a different color, font, and background | 5    |
| 4. Save your theme                                | 9    |
| 5. Create a presentation that uses your theme     | . 12 |
| Quick Reference Card                              | . 15 |

# Before you begin

What you'll learn

After completing this tutorial, you'll be able to:

- Apply a built-in theme to a presentation.
- Identify the elements of a theme.
- Apply different theme fonts and colors.
- Save and reuse a modified theme.

#### Requirements

- PowerPoint for Mac 2011
- Basic PowerPoint skills, including how to open a presentation, insert slides, and add content to a slide.

 $rac{9}{2}$  Tip If you are new to PowerPoint, first take the tutorial "PowerPoint basics".

#### **Practice file**

Tutorial lessons are designed to be viewed in order. Use the practice file **Themes1.pptx** for hands-on experience while taking the tutorial.

### Estimated time to complete: 🖄 20 minutes

### 1. Apply a theme

(1)

Office comes with dozens of professionally designed themes. When you apply a theme, all text and objects take on the fonts, colors, and effects that are defined in the theme.

**Note** In PowerPoint, themes replace the former "design templates." Themes are most useful when you need a consistent design for your presentation, but don't need to include slide content, such as placeholder text and images.

Let's apply a theme to a presentation.

Open the practice file, which is located at the beginning of this tutorial.

In the left pane, click through each slide, and notice how the text and objects appear.

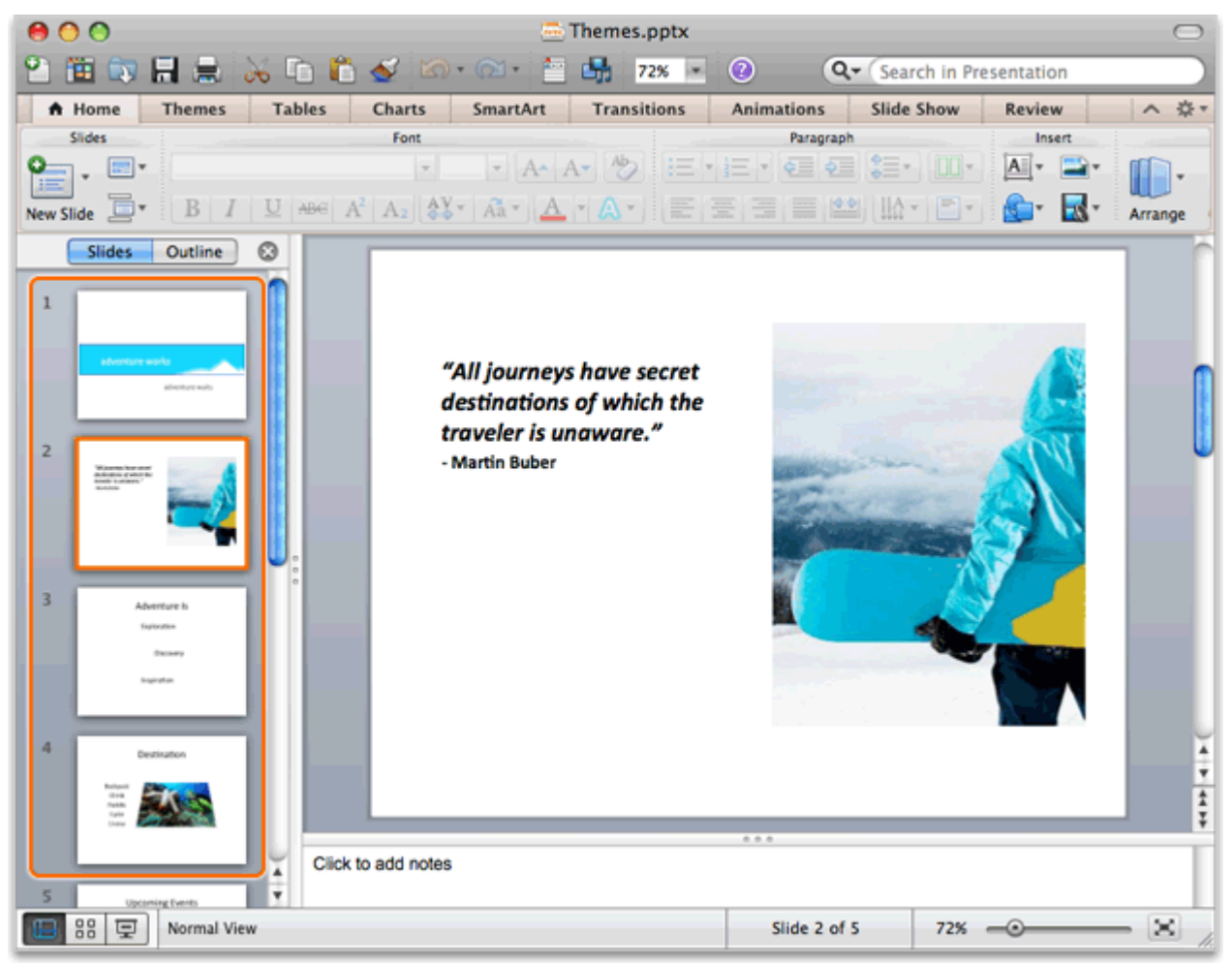

Tip If you don't see the left pane, click View > Normal.

On the Themes tab, under Themes, click Black Tie.

| A Home          | Themes  | Tables    | Charts | SmartArt | Transitions           |  |
|-----------------|---------|-----------|--------|----------|-----------------------|--|
| Page Setup      |         |           | Т      | nemes    |                       |  |
| Ī<br>Slide Size |         |           | Lon    | em Ipsum | л Греала<br>Эл Греала |  |
| Slides          | Outline | Black Tie |        |          |                       |  |

 ${f Q}$  Tip To see all themes, point to a theme, and then click  ${oxedsymbol w}$ .

4 Notice that the theme arranges and formats the text and objects on all slides.

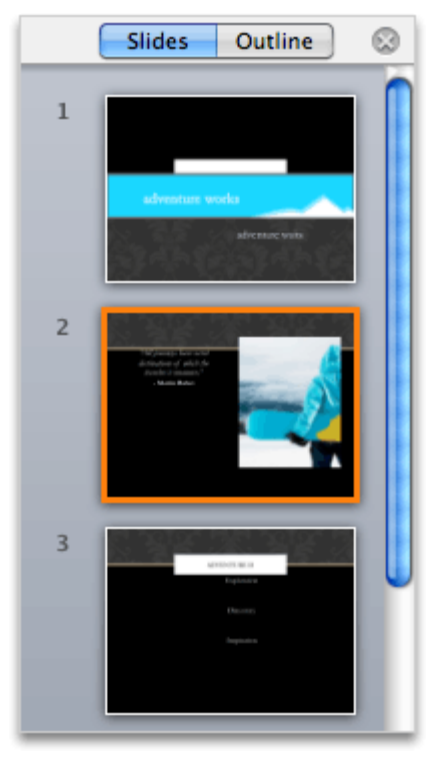

 ${f Q}$  Tip You can apply a different theme at any time while working on a presentation.

#### Hints

• To apply a theme to specific slides, hold down  $\mathbb{H}$ , and in the left pane, click the slides that you want to apply the theme to. Then, click the theme that you want.

#### Before you move on

Make sure that you can do the following:

• Apply a theme to a presentation.

## 2. Explore the elements of a theme

A theme defines the overall visual design for a document. Each theme includes a coordinated selection of fonts, colors, backgrounds, and visual effects that give your document a consistent look.

Let's look at how the theme elements appear on slide 4.

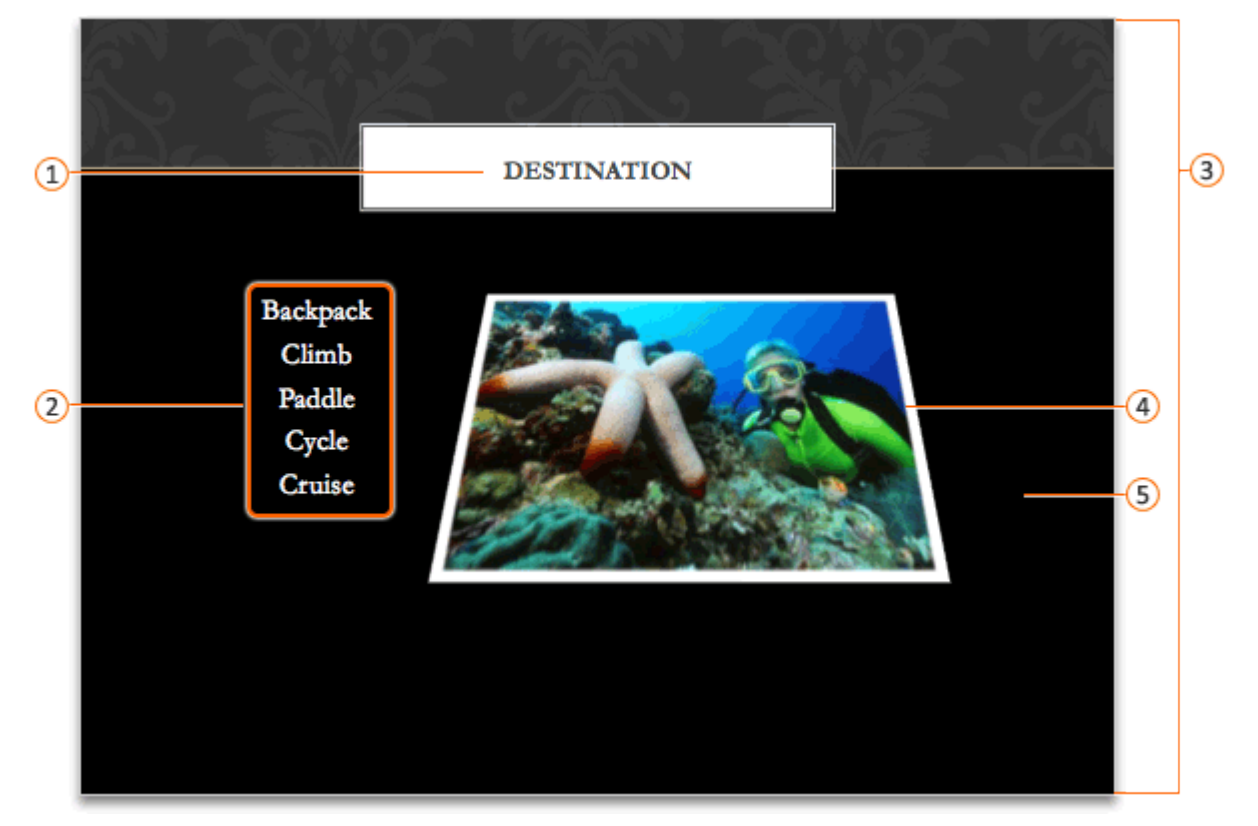

- (1) **Theme heading font**: The font and color for heading text. For example, in the Black Tie theme, the heading text is formatted as a gray, 18 point, Garamond font. You can change both the font and color of the theme heading font.
- 2 **Theme body font**: The font and color for body text. For example, in the Black Tie theme, the body text is formatted as a white, 20 point, Garamond font. You can change both the font and color of the theme body font.
- (3) **Theme colors**: The coordinated set of colors for text, background, hyperlinks, and accent shading. You can define custom colors for any theme.
- Theme image effects: The set of effects, such as shadows and frames, for all slide images and objects.
- 5 Background design: The color and graphical elements of the slide background.

#### Hints

- All Office documents have a theme. If you don't apply one, the default is the Office Theme.
- In PowerPoint, each theme includes a slide background design. In other Office applications, themes do not include a background design.

#### Before you move on

Make sure that you can do the following:

Identify the basic design elements of the applied theme.

# 3. Choose a different color, font, and background

Each theme has a preset color scheme, font scheme, and background design. If any of these design elements don't work for you, you can choose different ones.

Let's select a new color scheme, font scheme, and background for the theme that we applied to the presentation.

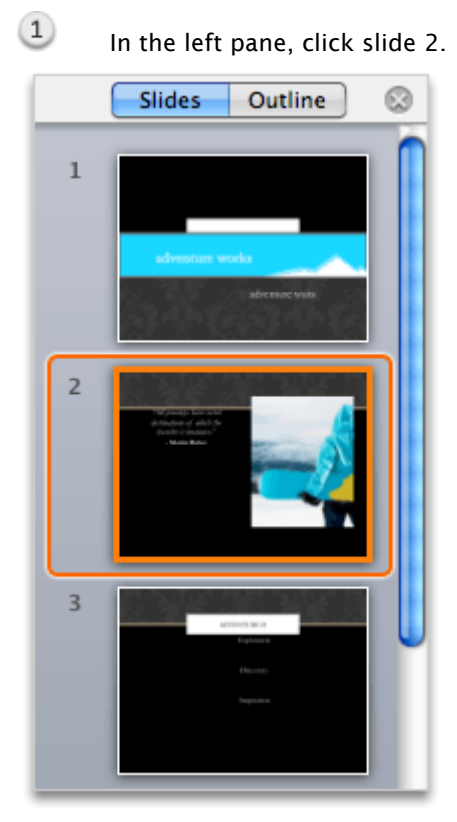

| Theme Options                      | Master Views |
|------------------------------------|--------------|
|                                    | <b>B</b> .   |
| Save Theme Colors Fonts Background | Edit Master  |
|                                    |              |
| Built-In                           |              |
| Office                             |              |
| Grayscale                          |              |
| Adjacency                          | ^č           |
| Advantage                          |              |
| bai Angles                         |              |
| 2 Apothecary                       | 10-14        |
| Austin                             | M            |
| But BlackTie                       | 1            |
| Breeze                             |              |
| Capital                            |              |
| Civic Capital                      |              |
| Clarity                            |              |

2 On the **Themes** tab, under **Theme Options**, click **Colors**, and then click **Capital**.

# 3 Click Fonts, and then click Breeze.

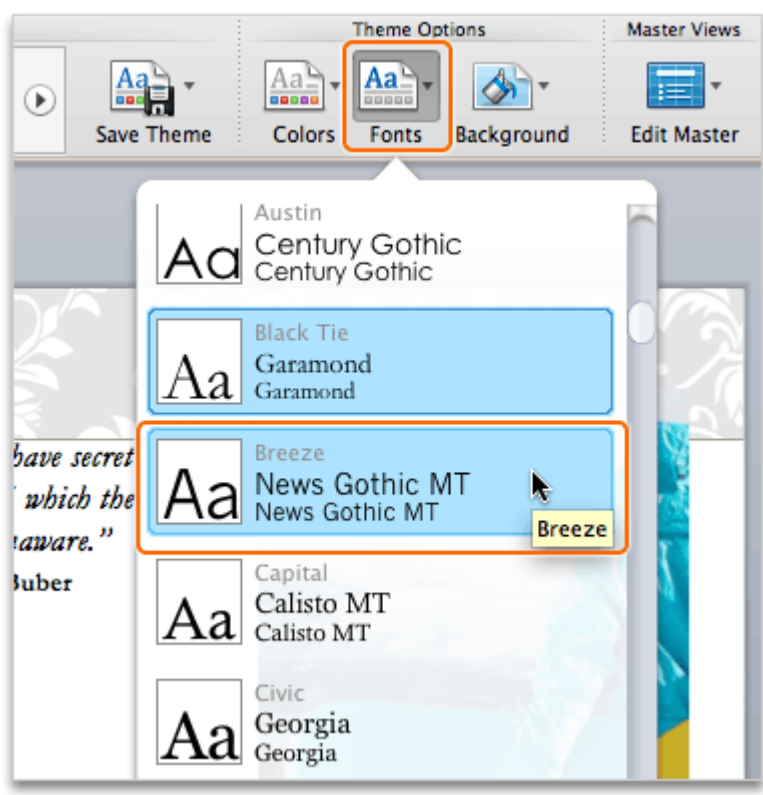

# Click Background, and then click Style 11.

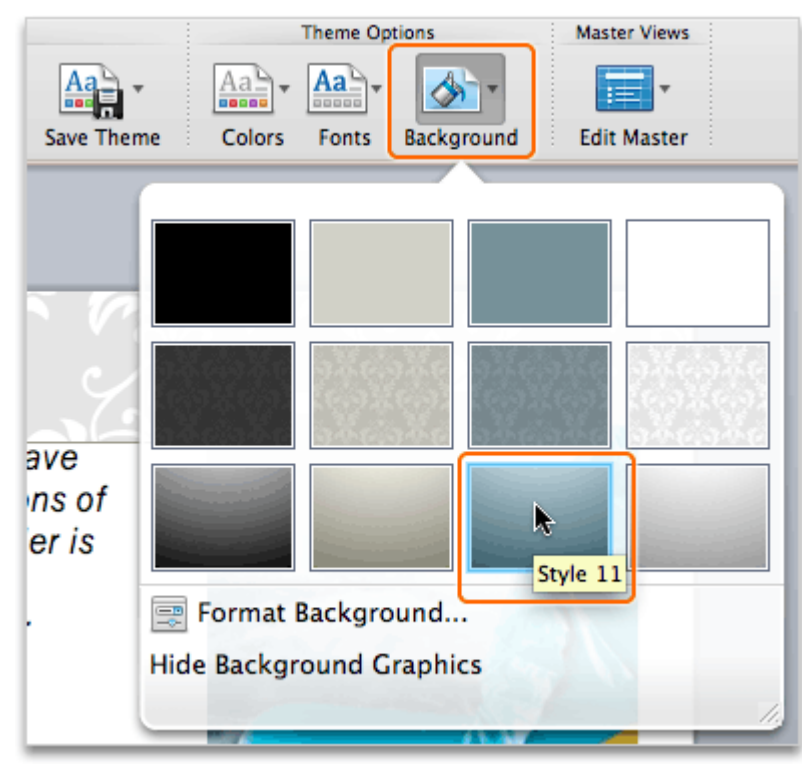

5 Notice that PowerPoint applies the new colors and fonts to all slides.

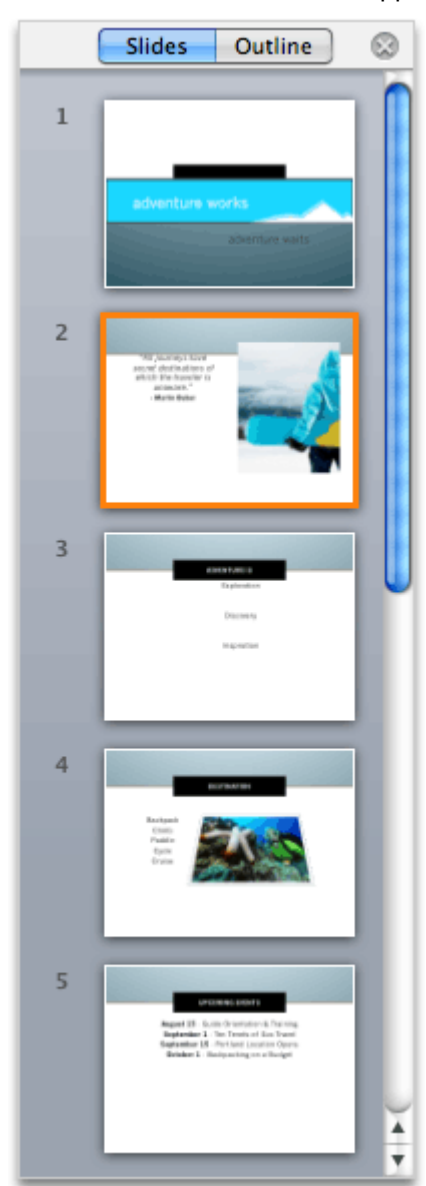

#### Hints

- To create your own theme colors, click Format > Theme Colors.
- If you apply any font styles manually to your presentation, applying a theme will not change these font styles.

#### Before you move on

Make sure that you can do the following:

• Select a different font scheme, color scheme, and background for the current theme.

### 4. Save your theme

To reuse the new combination of fonts and colors, you need to save them as part of a new theme. After you save your theme, it will appear on the Themes tab with the other Office themes.

Let's save the custom theme.

(1)

| 1 On  | the <b>Ther</b> | <b>nes</b> tal | o, under <b>T</b> | hemes, o             | lick <b>Sa</b> | ve The | me.     |            |
|-------|-----------------|----------------|-------------------|----------------------|----------------|--------|---------|------------|
| Theme | s Ta            | bles           | Charts            | Sma                  | rtArt          | Tran   | sitions | Animat     |
|       | _               | Lorem          | Ipsum             | Themes<br>orem Ipsum | Lorem          | Ipsum  | •       | Save Theme |

#### 2 On the Where pop-up menu, make sure that My Themes appears.

|                 | Save As: Themes                                                         |
|-----------------|-------------------------------------------------------------------------|
|                 | Where: My Themes                                                        |
|                 | Format: Office Theme (.thmx)                                            |
| Description     |                                                                         |
| Saves the font, | color scheme, and background of the file for you to use as a new theme. |
| Learn more abo  | ut file formats                                                         |
| Options         | Compatibility Report                                                    |
|                 | Cancel Save                                                             |

**Tip** By saving your theme in the default My Themes folder, located at /Users/username/Library/Application Support/Microsoft/Office/User Templates/My Themes, you ensure that it is available in the themes gallery and the PowerPoint Presentation Gallery.

| 3 | In the Save As box, type My New Theme, and then click Save |
|---|------------------------------------------------------------|
| - | in the save As box, type my new meme, and then eller save  |

|                                   | Where:                             | My Themes           |                        | •               |
|-----------------------------------|------------------------------------|---------------------|------------------------|-----------------|
| Description                       | Format: (                          | Office Theme (.t    | hmx)                   | •               |
| Saves the font,<br>Learn more abo | color scheme, a<br>ut file formats | and background of t | he file for you to use | as a new theme. |
| Options                           | Compatib                           | ility Report)       | \rm Compatibility ch   | eck recommended |

On the **Themes** tab, under **Themes**, point to any theme, and then click the arrow that appears.

| Themes      | Tables | Charts | SmartArt | Transitions |  |  |  |  |  |  |
|-------------|--------|--------|----------|-------------|--|--|--|--|--|--|
| Themes      |        |        |          |             |  |  |  |  |  |  |
| Lorem Ipsum |        |        |          |             |  |  |  |  |  |  |

4

| ,                      |                  |
|------------------------|------------------|
| Themes                 |                  |
| Lorem Ipsum            | Aa<br>Save Theme |
| <u> </u>               | -                |
| This Presentation      | 6                |
|                        |                  |
|                        |                  |
| Custom                 |                  |
| secret destinations of | and the second   |
| which the traveler is  |                  |
| My New Theme naware."  | Manhamit S       |
| My New                 |                  |
| Theme                  | Contract /       |
| Built-In               |                  |
| Lorem Ipsum            | ₹                |
| Browse Themes          |                  |
| ~                      | 4                |
|                        |                  |

#### Notice that your theme appears under **Custom**.

#### Hints

5

- All Office theme files have a .thmx extension.
- To share a theme with others, send them the theme file (for example, MyCustomTheme.thmx) as an e-mail attachment, and have them copy the file to their My Themes folder, located at /Users/username/Library/Application Support/Microsoft/Office/User Templates/My Themes. The theme will then appear in their PowerPoint Presentation Gallery.
- To make the current theme the default theme for future presentations, on the **Themes** tab, under **Themes**, click the arrow next to **Save Theme**, and then click **Set Current Theme as Default**.

#### Before you move on

Make sure that you can do the following:

- Save a custom theme.
- Find your theme on the Themes tab.

# 5. Create a presentation that uses your theme

After you save your theme, you can apply it to any open presentation the same way you apply other Office themes. Or, you can create a new presentation that uses your theme.

Let's create a new presentation that uses your theme.

1 Click **File > New from Template**.

| File               |                                  |
|--------------------|----------------------------------|
| New Presentation   | ЖN                               |
| New from Template. | <b>⊾</b> ଫ೫P                     |
| Open               | жО                               |
| Open URL           | <mark></mark> ዮ <mark>ዘ</mark> Ο |
| Open Recent        | ►                                |
| Close              | жw                               |
| Save               | ЖS                               |

| 2 In the left pane, click My | Themes. |
|------------------------------|---------|
| 00                           |         |
|                              |         |
| ▼ THEMES                     |         |
| All                          |         |
| My Themes 🗼                  |         |
| ▼ TEMPLATES                  |         |
| All                          |         |
| My Templates                 |         |
| Presentations                |         |
| ONLINE TEMPLATES             |         |

2

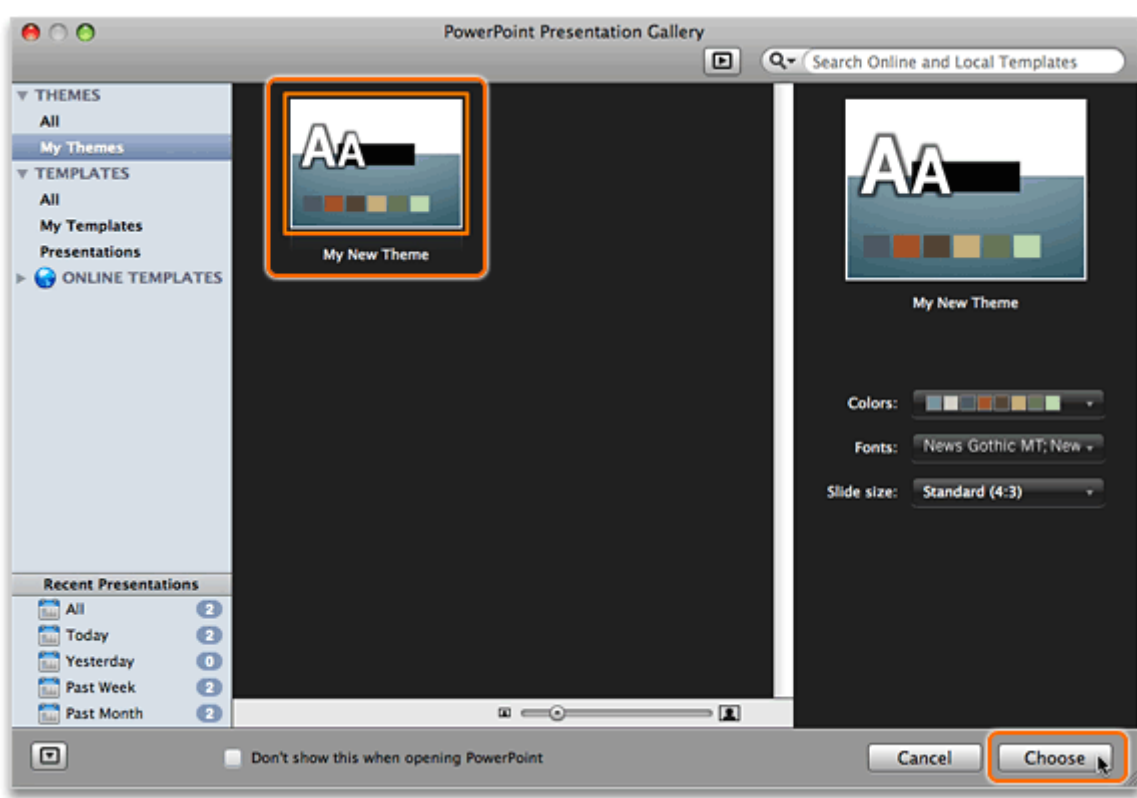

# 3 Click My New Theme, and then click Choose.

Notice that a new presentation appears with your custom theme applied.

| A Home     | Themes  | Tables     | Charts SmartAr         | t Transit   | ions Anima  | tions Slid  | e Show | Review      | N          | ^            | \$• |
|------------|---------|------------|------------------------|-------------|-------------|-------------|--------|-------------|------------|--------------|-----|
| Page Setup |         | _          | Theme                  | \$          |             |             |        | Theme Opt   | tions      | Master Views |     |
| Slide Size |         |            | Lorem lpsum            | Lorem Ipsum | Lorem Ipsum | Save Theme  | Colors | Aa<br>Fonts | Background | Edit Master  |     |
| - Slides - | Outline | My New The | me: used by all slides | -           |             |             |        |             |            | _            |     |
| 1          |         |            |                        |             | CLICK T     | O ADD TITLI |        |             |            |              | 414 |
|            |         |            |                        |             |             |             |        |             |            |              |     |

Tip Each new slide that you add to the presentation will use the theme.

#### Hints

(4)

- If your theme doesn't appear on the Themes tab or in the PowerPoint Presentation Gallery, make sure that your theme file is in the default My Themes folder, located at /Users/username/Library/Application Support/Microsoft/Office/User Templates/My Themes.
- All theme (.thmx) files can be shared between Office for Windows and Office for Mac.

#### Before you move on

Make sure that you can do the following:

• Create a new presentation that uses your custom theme.

# **Quick Reference Card**

| То                                                                         | Do this                                                                                                    |
|----------------------------------------------------------------------------|----------------------------------------------------------------------------------------------------|
| Apply a built-in<br>theme to the current<br>presentation                   | On the <b>Themes</b> tab, under <b>Themes</b> , click the style that you want to apply. You can apply a different theme at any time.                                                                                                    |
| Apply a theme to specific slides                                           | Hold down $\mathbb H,$ and in the left pane, click the slides that you want to apply the theme to. Then apply the theme that you want.                                                                                                    |
| Change the default fonts for a theme                                       | One the <b>Themes</b> tab, under <b>Theme Options</b> , click <b>Fonts</b> , and then select the fonts that you want.                                                                                                    |
| Create custom theme colors                                                 | Click Format > Theme Colors.                                                                                                    |
| Make the current<br>theme the default<br>theme for future<br>presentations | On the <b>Themes</b> tab, under <b>Theme Options</b> , click the arrow next to <b>Save Theme</b> , and then click <b>Set Current Theme as Default</b> .                                                                                                    |
| Create a new<br>presentation that<br>uses your custom<br>theme             | Click <b>File &gt; New From Template</b> . Under <b>My Themes</b> , click the theme that you want, and then click <b>Choose</b> .                                                                                                    |
| Share a theme                                                              | Send the theme file (for example, MyCustomTheme.thmx) to the person who you want to share with. Then have them copy the file to their My Themes folder (/Users/ <i>username</i> /Library/Application Support/Microsoft/Office/User Templates/My Themes). The theme will then appear in their PowerPoint Presentation Gallery. |

#### **More Hints**

- In PowerPoint, themes replace the former "design templates." Themes are most useful when you need a consistent design for your presentation, but don't need to include slide content, such as placeholder text and images.
- A theme defines heading and body fonts, colors, effects, and in PowerPoint presentations, the background design and color.
- All Office documents have a theme. If you don't apply one, the default is the Office Theme.
- You can distinguish a theme file from other Office files by its .thmx file extension (for example, MyCustomTheme.thmx).
- For a custom theme to appear on the Themes tab, you must save it to your My Themes folder, located at /Users/username/Library/Application Support/Microsoft/Office/User Templates/My Themes.
- Theme (.thmx) files are compatible in both Office for Mac and Office for Windows.